音声が聞こえない場合

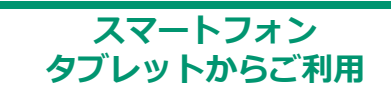

※勉強会中、ご参加者様のスマートフォン・タブレットから講師の声が聞こえない場合、 下記いずれかの原因が考えられます。下記の手順に沿ってご確認をお願いいたします。

#### 【想定される原因例】

- ① Zoom内オーディオのアクセスが許可されていない
- ②端末の設定で、Zoomアプリにマイクのアクセスが許可されていない
- ③ ZoomのスピーカーがOFFになっている
- ④ 古いバージョンのzoomアプリを使用している

#### ① Zoom内オーディオのアクセスが許可されていない場合

※スマートフォンで講師の声が聞こえない場合、オーディオが切断されている可能性があります。

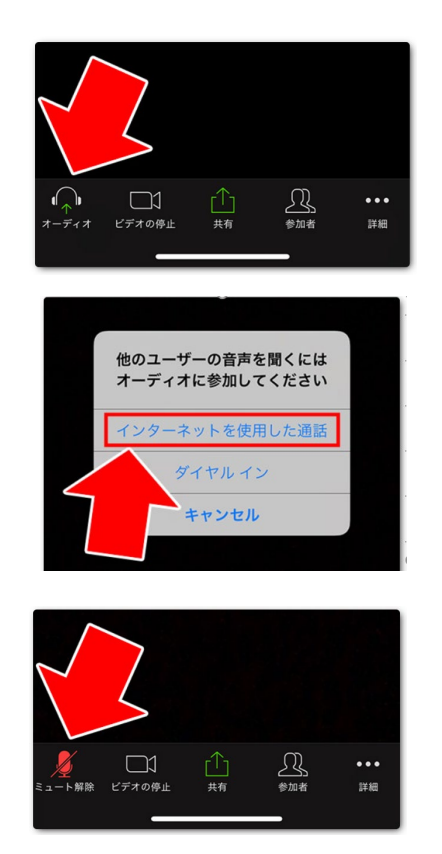

① Zoom画面左下にあるアイコンをご確認下さい

- ② 「オーディオ」と書かれたヘッドフォンのアイコンが 表示されている場合、オーディオが切断されています
- $\downarrow$
- ③「オーディオ」アイコンをタップし、
  「インターネットを使用した通話」をタップ下さい

※Androidの場合、「デバイス通話を介して通話」

 $\downarrow$ 

LITALICO

 ④ 左下のアイコンが「ミュート解除」と書かれたマイク アイコンに変わると、音声のやり取りが可能になります

※勉強会中、ご参加者様のマイクは設定上赤い斜線の入った「ミュート」にさせていただいております。

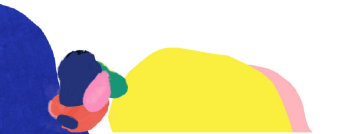

参為サイト: https://zoomy.info/audio\_trouble\_smartphone/

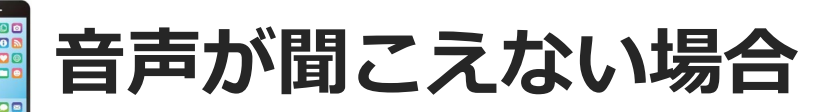

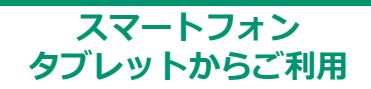

## ②端末の設定で、Zoomアプリにマイクのアクセスが許可されていない場合

※①の操作をしてもマイクのアイコンが表示されない場合、スマートフォン・タブレットの設定で、 Zoomアプリにマイクの使用が許可されていない可能性があります。

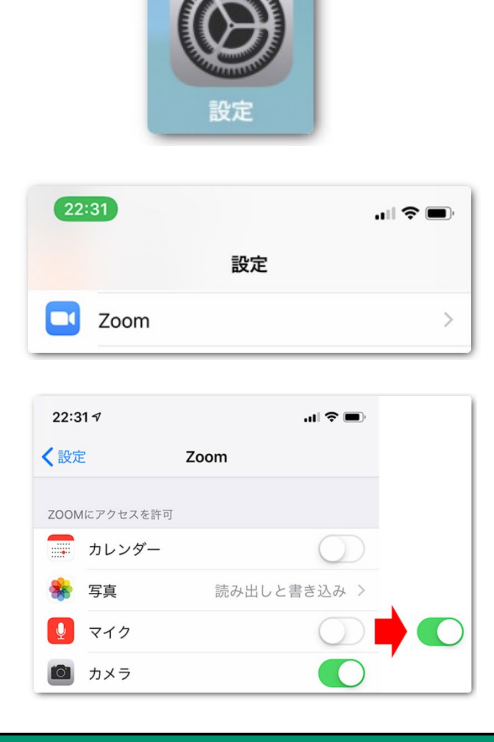

| ① スマートフォン・タブレット、ホーム画面の<br>「設定」アイコンをタップ |  |
|----------------------------------------|--|
| $\downarrow$                           |  |
|                                        |  |

②下の方にスクロールし、「Zoom」のアイコンを探します

- ③「Zoom」アプリをタップ下さい
- $\downarrow$

④マイクがOFFになっている場合、ONに変更します

※この設定後、再度Zoomを開いて音が聞こえるかご確認 下さい

### ③ ZoomのスピーカーがOFFになっている場合

※①・②の操作をしても音が聞こえない、聞こえずらい場合、ZoomのスピーカーがOFFになって いないかご確認下さい。

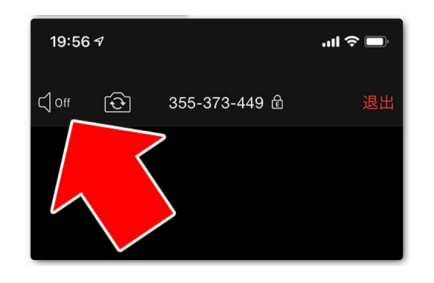

※左記画像のように、Zoom画面上のスピーカーマークが OFFやXになっている場合、音が小さく聞こえたり、 聞こえない場合があります。

※アイコンをタップして、ONに変更下さい

### ④ 古いバージョンのZoomアプリを使用している場合

※①~③の操作をしても改善しない場合、Zoomアプリが古いバージョンの可能性がございます。 ※恐れ入りますが、アプリのアップデートがされているか、ご確認下さい。

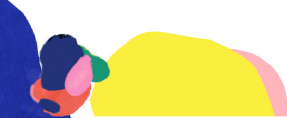

参煮サイト: https://zoomy.info/audio\_trouble\_smartphone/

# 音声が聞こえない場合

#### 【想定される原因例】

① Zoomに参加時、「オーディオに参加」が許可されていない

② 端末本体のスピーカーがOFFになっている/スピーカー設定が異なっている

## ① Zoomに参加時、「オーディオに参加」が許可されていない場合

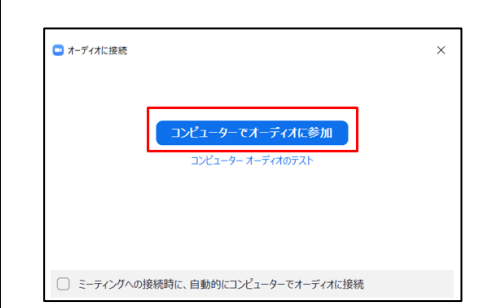

ー度Zoomを退出いただき、再アクセスをお試しください。 ※Zoom参加時に「コンピューターでオーディオに参加」 をクリックして下さい。 多くの音声トラブルがこちらで解決することがございます。

## ②端末本体のスピーカーがOFF / スピーカー設定が異なっている場合

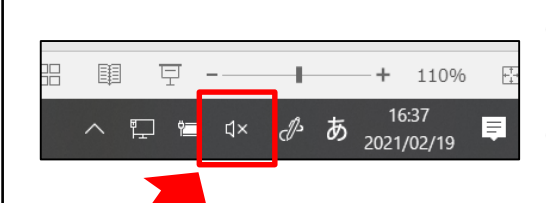

- PC画面の右下バーにある「スピーカー」アイコンを ご確認下さい
- ② 「スピーカー」アイコンが×になっていないか、
  出力音量が極端に小さくないか、ご確認下さい

※イヤホンやヘッドホンから音が出ない場合、Zoomスピーカーの出力先が変更されていない可能性があります。

LITALICO Life

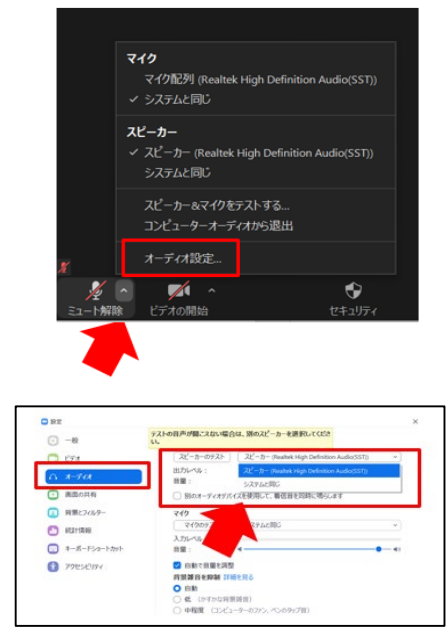

① Zoom画面左下にあるマイクボタン右横の上矢印をク リックします

- ② 「オーディオ設定」をクリックします
- $\downarrow$

③ 「スピーカー」の種別が、対象のイヤホンやヘッドホン に変更されているかご確認下さい